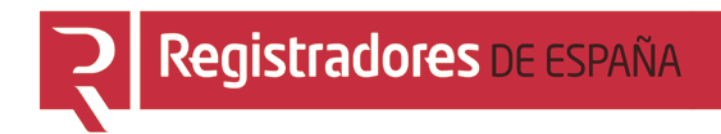

# **REGISTRO ONLINE**

## Gestión de mis datos

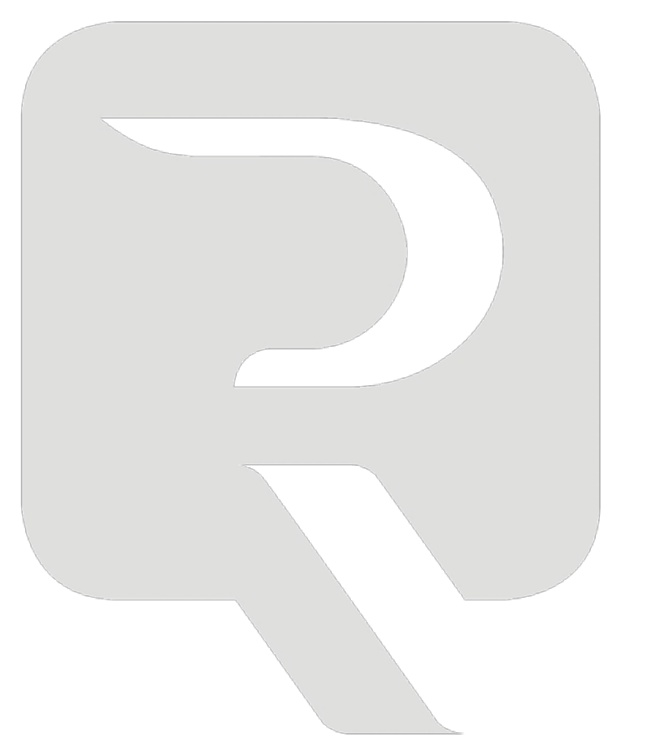

Colegio de Registradores

11/03/2016

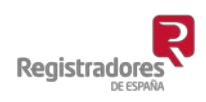

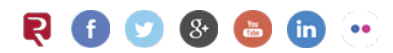

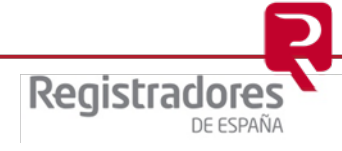

### ÍNDICE

| 1 | IN  | TRODUCCIÓN 3                                                                                 |
|---|-----|----------------------------------------------------------------------------------------------|
|   | 1.1 | Acceso General                                                                               |
|   | 1.2 | Alta en el servicio4                                                                         |
|   |     | 1.2.1 Alta con certificado de firma electrónica 4                                            |
|   |     | 1.2.2 Alta sin certificado de firma electrónica                                              |
| 2 | AC  | CESO AL SERVICIO                                                                             |
|   | 2.1 | Acceso servicios de información de los Registros de Propiedad, Mercantil y Bienes Muebles5   |
|   | 2.2 | Acceso al servicio de Presentación Telemática y al resto de servicios6                       |
|   | 2.3 | Modificación de contraseña7                                                                  |
| 3 | GE  | STION DE MIS DATOS                                                                           |
|   | 3.1 | Cambio datos de seguridad baja9                                                              |
|   | 3.2 | Cambio datos de seguridad media y alta, y asociación de certificados de firma electrónica 10 |
|   | :   | 3.2.1 Datos de seguridad media y alta11                                                      |
|   | ;   | 3.2.2 Vinculación de certificados12                                                          |

#### 1 INTRODUCCIÓN

A través del <u>Registro Online</u> del portal de Registradores, podrá acceder a la nueva *Gestión de usuario*, a través de la cual podrá gestionar modificaciones de datos básicos como la contraseña, datos de contacto e incluso autorizar a través de su usuario abonado el acceso de distintas personas a través de certificados de firma electrónica de manera ágil y sencilla.

#### 1.1 Acceso General

En el portal <u>www.registradores.org</u> pulsaremos sobre <u>Registro Online</u>, se mostrará la siguiente pantalla con todos los servicios disponibles.

Todos los servicios que requieran hacer uso de servicios de pago o estar dados de alta en el

sistema se presentarán con el símbolo (100), .

Si desea darse de alta en los Servicios telemáticos pulsará Alta de nuevo cliente.

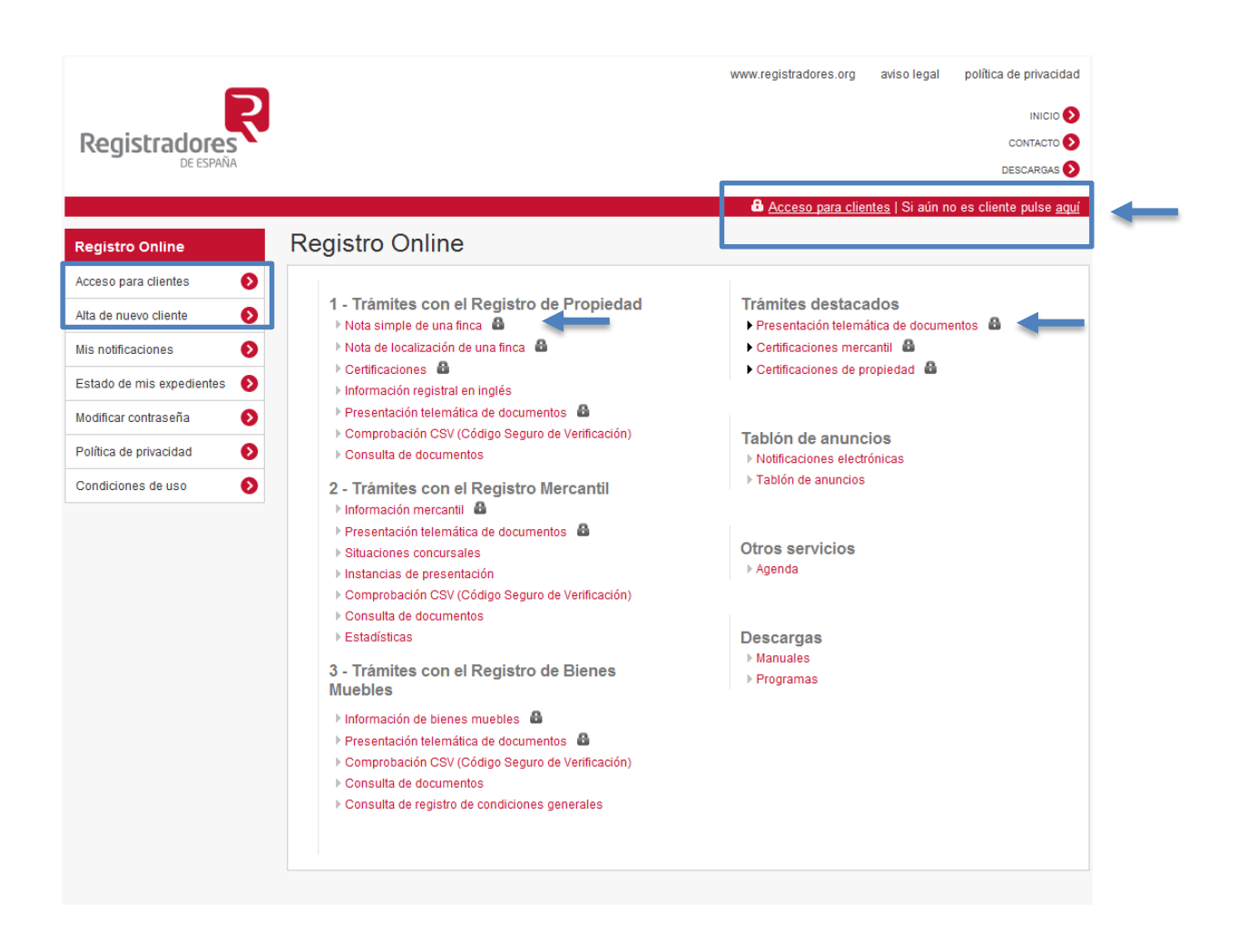

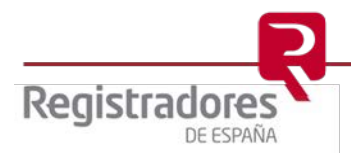

4

#### 1.2 Alta en el servicio

Para acceder a todos los servicios disponibles en <u>www.registradores.org</u> es necesario estar dado de alta como cliente abonado.

Para ello seleccionaremos *Alta de nuevo cliente* y elegiremos si queremos realizar el alta con certificado de firma electrónica o no.

| Alta de nuevo cliente                                                                                                  |           |
|----------------------------------------------------------------------------------------------------|-----------|
| 1. Información 2. Tipo de alta 3. Datos personales 4. Usuario y contraseña 5. Acept. Cond. 6. Confirmación             |           |
| 2. Tipo de alta                                                                                                    |           |
| <ul> <li>Por favor, indique si va a firmar el alta con un certificado electrónico *</li> <li>Sí</li> <li>No</li> </ul> |           |
| Anterior                                                                                                    | Siguiente |

#### 1.2.1 Alta con certificado de firma electrónica

- <u>Persona Física</u> - Si se va a dar de alta como persona física y va a firmar la misma con un certificado electrónico, no será necesario mandar documentación adicional.

- <u>Entidad Jurídica</u> – Si va a dar el alta de una entidad y su certificado es de representante de dicha entidad, no será necesario mandar documentación adicional.

Si su certificado de firma electrónica no es de representante de dicha entidad, debe remitir por correo electrónico a la dirección <u>solicitud.alta@corpme.es</u> la documentación que justifique su vinculación con la misma.

Igualmente debe remitirnos dicha documentación si la entidad que está dando de alta no está inscrita en el registro mercantil.

En ambos casos recibirá un correo electrónico para confirmar el email del alta.

Puede consultar las instrucciones para remitirnos dicha documentación aqui

#### 1.2.2 Alta sin certificado de firma electrónica

- Una vez cumplimentado el formulario correspondiente, recibirá un correo electrónico con el formulario que deberá firmar y remitir a la dirección <u>solicitud.alta@corpme.es</u> la documentación necesaria.

Puede consultar las instrucciones para remitirnos dicha documentación aqui

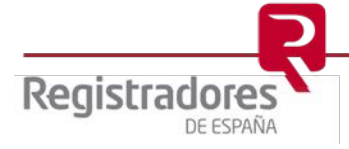

#### 2 ACCESO AL SERVICIO

2.1 Acceso servicios de información de los Registros de Propiedad, Mercantil y Bienes Muebles.

Podemos solicitar información y certificaciones a los Registros de la Propiedad y a los Registros Mercantiles, así como información a los Registros de Bienes Muebles.

Si es usuario abonado, es posible acceder a estos servicios introduciendo un usuario/contraseña y el código de verificación que se muestra o con un certificado de firma electrónica que esté vinculado a nuestro usuario.

Si no es usuario abonado, puede solicitar información y certificaciones sin darse de alta en el sistema, efectuando el pago mediante tarjeta de crédito o Paypal, seleccionando la opción deseada en la pantalla abajo indicada.

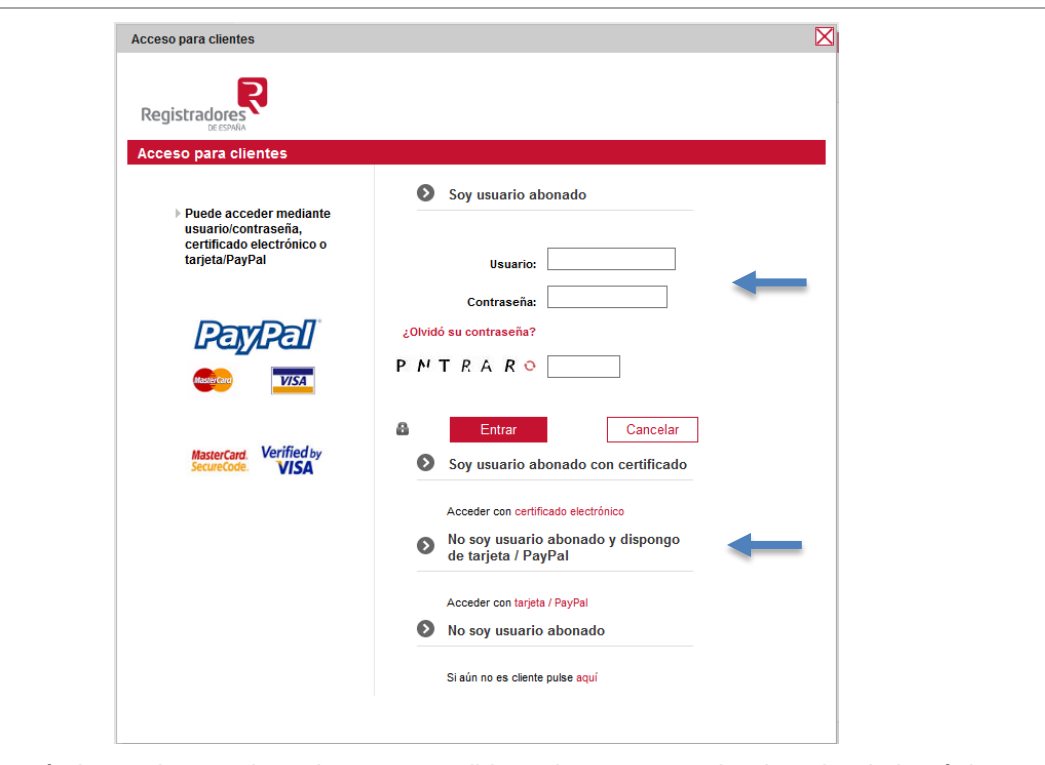

Se mostrará el usuario con el que hemos accedido en la parte superior derecha de la página.

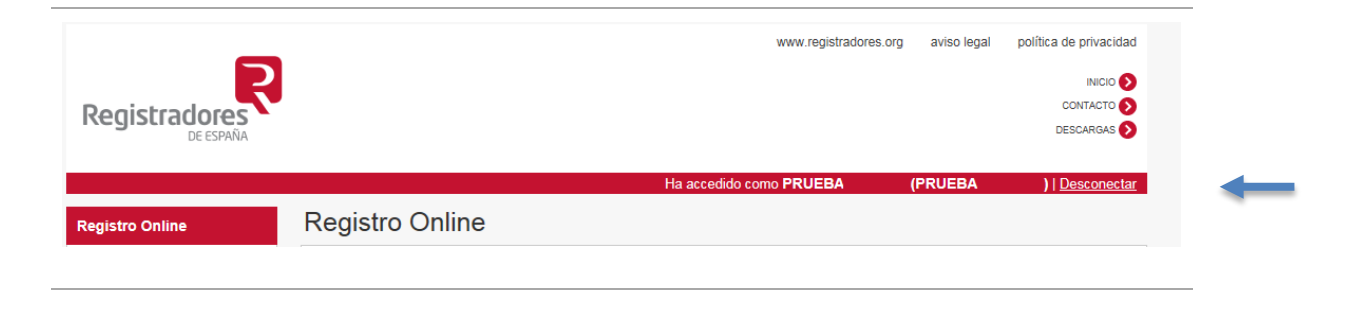

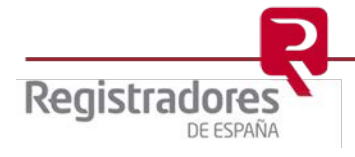

6

2.2 Acceso al servicio de Presentación Telemática y al resto de servicios.

Para acceder al servicio de Presentación Telemática es necesario estar abonado al sistema y disponer de un certificado de firma electrónica.

Al seleccionar la opción en el menú de Registro Online, nos mostrará la siguiente pantalla para identificarnos con un certificado de firma electrónica que esté vinculado a un usuario.

Al acceder con certificado se habilitarán todos los servicios disponibles.

| Acceso para clientes                        | Para acceder al trámite solicitado solo puede hacerlo como             |
|---------------------------------------------|------------------------------------------------------------------------|
|                                             | usuario abonado con certificado.<br>Por favor, disculpe las molestias. |
| PayPal                                      | Soy usuario abonado con certificado                                    |
| Kasar Cara                                  | Acceder con certificado electrónico<br>No soy usuario abonado          |
| MasterCard. Verified by<br>SecureCode. VISA | Si aún no es cliente pulse aquí                                        |
|                                             |                                                                        |
|                                             |                                                                        |
|                                             |                                                                        |
|                                             |                                                                        |

#### Se mostrará el usuario con el que hemos accedido en la parte superior derecha de la página.

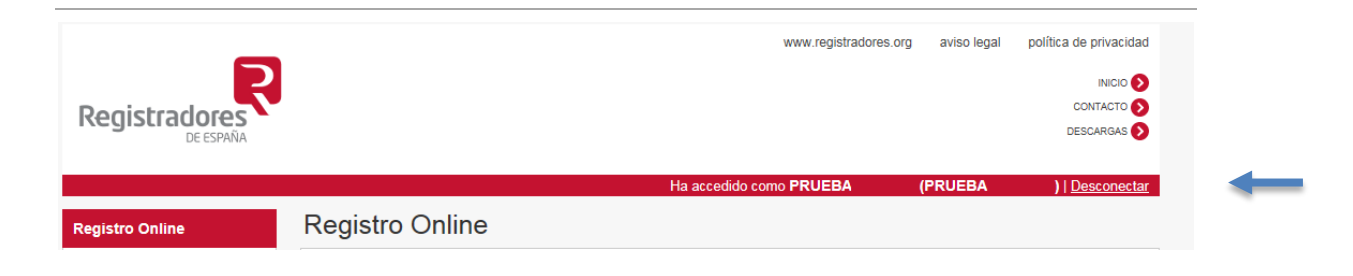

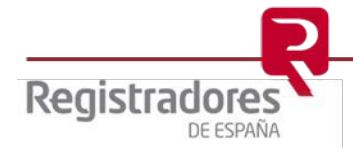

#### 2.3 Modificación de contraseña

Si no recordamos la contraseña para acceder al sistema pulsaremos la opción Modificar contraseña del menú principal donde se procederá a cumplimentar el siguiente

del menú principal, donde se procederá a cumplimentar el siguiente formulario de seguridad y a introducir una nueva contraseña.

| Modificación de contraseña: Formulario de                                                                                                | e seguridad                                                  | Σ                                      |
|----------------------------------------------------------------------------------------------------|--------------------------------------------------------------|----------------------------------------|
| Registradores                                                                                                    |                                                              |                                        |
| Modificación de contraseña: For                                                                                                    | mulario de seguridad                                         |                                        |
|                                                                                                    | Por favor, rellene los siguie<br>poder modificar la contrase | entes datos correctamente para<br>eña: |
| Si no recuerda sus datos, por<br>favor, póngase en contacto con<br>el Servicio de Atención al<br>Cliente: 902 73 43 75 / 91 270 17<br>96 | Número de documento: *<br>(NIF/CIF/NIE/Pasaporte)            |                                        |
| 50                                                                                                    | Número de cuenta/IBAN: *<br>(4 últimas cifras)               |                                        |
|                                                                                                    | Usuario: *                                                   |                                        |
|                                                                                                    | Email: *                                                     |                                        |
|                                                                                                    | Aceptar                                                      | Cancelar                               |
|                                                                                                    |                                                              |                                        |

| Introducir nueva contraseña |          |
|-----------------------------|----------|
| _                           |          |
| 2                           |          |
| Registradores               |          |
|                             |          |
| Introducir nueva contrasena |          |
| Contraseña nueva: *         |          |
|                             |          |
| CE                          |          |
| Commar contrasena nueva; "  |          |
| Acentar                     | Cancelar |
|                             |          |
|                             |          |
|                             |          |
|                             |          |
|                             |          |
|                             |          |
|                             |          |
|                             |          |
|                             |          |
|                             |          |

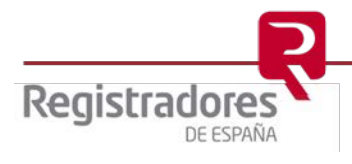

8

#### **3 GESTION DE MIS DATOS**

Una vez hemos iniciado sesión accedemos a las opciones disponibles, si nos hemos identificado con certificado de firma electrónica se podrá acceder a todas las opciones del menú.

Para gestionar nuestros datos de cliente pulsamos la opción Gestión de mis datos

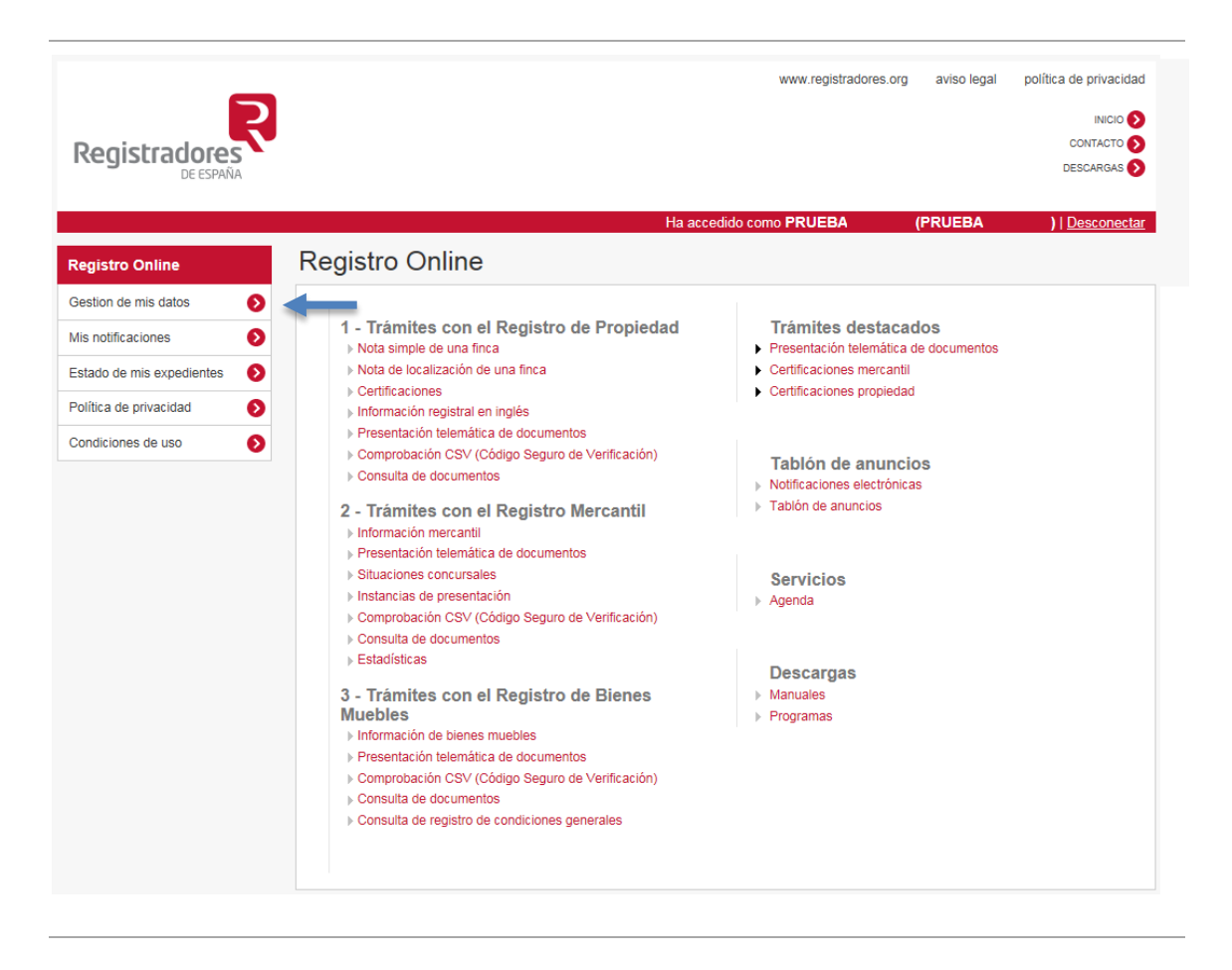

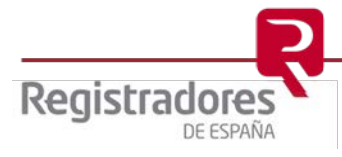

#### 3.1 Cambio datos de seguridad baja

Se mostrarán los datos de usuario de carácter básico, que pueden ser modificados en cualquier momento introduciendo los nuevos datos y pulsando el botón Confirmar datos

| ra poder modificar los o                                                                                                    | datos deshabilitados debe cum                                                                                                    | plimentar previamente este formulario de se                                                                                                    | guridad                                                                                                    |
|----------------------------------------------------------------------------------------------------|----------------------------------------------------------------------------------------------------|----------------------------------------------------------------------------------------------------|----------------------------------------------------------------------------------------------------|
| ra poder modificar los o                                                                                                    | datos marcados con un candad                                                                                                    | lo (윱), además de cumplimentar el formula:                                                                                                    | rio de seguridad anterior, debe remi                                                                                                    |
| rta documentación tal y                                                                                                    | / como se explica en estas inst                                                                                                    | rucciones.                                                                                                    |                                                                                                    |
|                                                                                                    |                                                                                                    |                                                                                                    |                                                                                                    |
|                                                                                                    |                                                                                                    |                                                                                                    |                                                                                                    |
| suario: luciagarcia                                                                                                    | Contraseña: *                                                                                                    | Confirmación contraseña:                                                                                                    | *                                                                                                    |
|                                                                                                    |                                                                                                    |                                                                                                    |                                                                                                    |
| . 0.                                                                                                    |                                                                                                    |                                                                                                    |                                                                                                    |
| po de persona: ••• *<br>Eísica .urídica                                                                                                    | Nombre: ••• *                                                                                                    | Apellido 1: ••• *                                                                                                    | Apellido 2: ••• *                                                                                                    |
|                                                                                                    |                                                                                                    |                                                                                                    |                                                                                                    |
| rección: *                                                                                                    | · Deside en el eutren                                                                                                    | C. postal: * Provincia: *                                                                                                    | Municipio: *                                                                                                    |
|                                                                                                    | ¿Reside en el extran                                                                                                    | ijero?                                                                                                    | •                                                                                                    |
| eléfono: *                                                                                                    | Fax:                                                                                                    | Email: *                                                                                                    |                                                                                                    |
|                                                                                                    |                                                                                                    |                                                                                                    |                                                                                                    |
|                                                                                                    |                                                                                                    | · <b>A</b> · · · · · · · · · · · · · · · · · · ·                                                                                                    |                                                                                                    |
| po doc.: 🖬 *                                                                                                    | Numero de documen                                                                                                    |                                                                                                    |                                                                                                    |
|                                                                                                    | V                                                                                                    |                                                                                                    |                                                                                                    |
|                                                                                                    | •                                                                                                    | U SI U NO                                                                                                    |                                                                                                    |
| po de destinatario: *                                                                                                    | •                                                                                                    | U SI U NO                                                                                                    |                                                                                                    |
| po de destinatario: *<br>Empresario O Con                                                                                                    | sumidor final/particular                                                                                                    |                                                                                                    |                                                                                                    |
| po de destinatario: *<br>Empresario 🔘 Con                                                                                                    | sumidor final/particular                                                                                                    |                                                                                                    |                                                                                                    |
| oo de destinatario: *<br>〕 Empresario                                                                                                    | sumidor final/particular                                                                                                    |                                                                                                    |                                                                                                    |
| oo de destinatario: *<br>Empresario O Con<br>ertificados asociados al<br>NIF                                                                                                    | sumidor final/particular<br>cliente                                                                                                    | Apellidos                                                                                                    | Email                                                                                                    |
| oo de destinatario: *<br>Empresario Con<br>ertificados asociados al<br>NIF                                                                                                    | sumidor final/particular<br>cliente l<br>Nombre                                                                                               | Apellidos                                                                                                    | Email<br>****                                                                                                    |
| po de destinatario: *<br>Empresario Con<br>ertificados asociados al<br>NIF<br>****<br>****                                                                                                    | sumidor final/particular<br>cliente  <br>Nombre<br>****<br>****                                                                               | Apellidos                                                                                                    | Email                                                                                                    |
| Do de destinatario: *<br>Empresario Con<br>ertificados asociados al<br>NIF<br>****<br>****                                                                                                    | sumidor final/particular<br>cliente  <br>Nombre<br>****<br>****                                                                               | Apellidos                                                                                                    | Email                                                                                                    |
| po de destinatario: *<br>Empresario Con<br>ertificados asociados al<br>NIF<br>****<br>****<br>****                                                                                                    | sumidor final/particular<br>cliente  <br><u>Nombre</u><br>****<br>****                                                                        | Apellidos<br>****<br>****<br>****                                                                                                    | Email<br>####<br>####<br>####                                                                                                    |
| Do de destinatario: *<br>Empresario Con<br>ertificados asociados al<br>NIF<br>****<br>****<br>****                                                                                                    | sumidor final/particular<br>cliente  <br>Nombre<br>****<br>****<br>****                                                                       | Apellidos<br>****<br>****<br>****                                                                                                    | Email                                                                                                    |
| po de destinatario: *<br>Empresario Con<br>ertificados asociados al<br>NIF<br>****<br>****<br>****                                                                                                    | sumidor final/particular<br>cliente  <br>Nombre<br>****<br>****<br>****                                                                       | Apellidos<br>****<br>****<br>****<br>BIC: <b>0</b> *<br>IBAN: <b>0</b> *                                                                                                    | Email                                                                                                    |
| Do de destinatario: *<br>Empresario Con<br>ertificados asociados al<br>NIF<br>****<br>****<br>****                                                                                                    | sumidor final/particular<br>cliente<br><u>Nombre</u><br>****<br>****<br>****                                                                  | Apellidos<br>****<br>****<br>****<br>BIC: * BAN: * *                                                                                                    | Email         2888           2888         4888           2888         4888           2888         4888                                                                                                    |
| po de destinatario: *  Empresario Con ertificados asociados al  NIF **** **** **** **** **** **** ****                                                                                                    | sumidor final/particular<br>cliente  <br><u>Nombre</u><br>****<br>****<br>****<br>DS) * NIF *                                                 | Apellidos       ****       ****       ****       ****       BIC:       ****       IBAN:       *****                                                                                                    | Email           ±±±±           ±±±±           ±±±±                                                                                                    |
| tular (nombre y apellide                                                                                                    | sumidor final/particular<br>cliente  <br>****<br>****<br>****<br>bs)  ** NIF  ****                                                            | Apellidos<br>****<br>****<br>BIC: ***<br>BIC: ***<br>BIC: ***<br>BIC: ***<br>BIC: ****<br>BIC: ****<br>BIC: ****<br>BIC: ****<br>****                                                                                                    | Email       ±±±±       ±±±±       ±±±±       ±±±±                                                                                                    |
| po de destinatario: * Empresario Con ertificados asociados al NIF **** **** **** ****  stos bancarios tular (nombre y apellido ********                                                                                                    | sumidor final/particular<br>cliente  <br>****<br>****<br>****<br>****<br>****<br>****<br>****<br>****<br>****<br>****<br>****<br>****<br>**** | Apellidos<br>****<br>****<br>BIC: * BAN: *<br>*****<br>Entidad: Sucursal: DC:                                                                                                    | Email       ####       ####       ####       ####       ####       ####                                                                                                    |
| po de destinatario: * Empresario Con ertificados asociados al NIF **** **** ****  tular (nombre y apellide ************************************                                                                                                    | sumidor final/particular<br>cliente                                                                                                    | Apellidos         ****         ****         ****         BIC:       *         *****         Entidad:       Sucursal:         DC:       ************************************                                                                                                    | Email       ####       ####       ####       ####                                                                                                    |
| bo de destinatario: *<br>Empresario Con<br>ertificados asociados al<br>NIF<br>*****<br>****<br>****<br>etos bancarios<br>tular (nombre y apellido<br>************************************                                                                                                    | sumidor final/particular<br>cliente                                                                                                    | Apellidos           ****           ****           BIC:         *           ****           Entidad:         Sucursal:           DC:           ***********           **********                                                                                                    | Email       ****       ****       ****       ****       Número de<br>cuenta/IBAN:       ************                                                                                                    |
| De de destinatario: * Empresario Con ertificados asociados al NIF **** **** **** **** tots bancarios tular (nombre y apellide **********************************                                                                                                    | sumidor final/particular<br>cliente  <br>Nombre<br>****<br>****<br>****<br>DS) * NIF * *                                                      | Apellidos         ****         ****         ****         BIC:       *         ****         Entidad:       Sucursal:         Entidad:       Sucursal:         Nombre de la entidad:       Di         **********       **********                                                  | Email         2:5:2         2:5:2         2:5:2         Vúmero de cuenta/IBAN:         *********                                                                                                    |
| po de destinatario: *<br>Empresario Con<br>ertificados asociados al<br>NIF<br>****<br>**** | sumidor final/particular<br>cliente  <br>Nombre<br>****<br>****<br>****<br>DS) * NIF * *<br>*********************************                 | Apellidos         ****         ****         ****         BIC:       *         IBAN:       *         *****         Entidad:       Sucursal:         DC:       ************************************                                                                                | Email                                                                                                    |
| po de destinatario: *<br>Empresario Con<br>ertificados asociados al<br>NIF<br>****<br>****                 | sumidor final/particular<br>cliente  <br>****<br>****<br>****<br>DS) * NIF * *<br>*********************************                           | Apellidos  ****  ****  BIC: ****  BIC: ****  Entidad: Sucursal: DC:  ********  Nombre de la entidad: Di ********  C. postal: Provincia:                                                                                                    | Email         #****         #****         #****         #****         Número de<br>cuenta/IBAN:         **********         rección:         *********         Municipio:                                                                                                    |
| po de destinatario: * Empresario Con ertificados asociados al NIF **** **** **** ****  tular (nombre y apellido ******** irección: * . postal: * Provincia *******                                                                                                    | sumidor final/particular<br>cliente  <br>****<br>****<br>DS) * NIF * *<br>*********************************                                   | Apellidos           ****           ****           ****           BIC:         *           *****           *****           *****           Entidad:         Sucursal:           DC:         **********           ************************************                             | Email         ±±±±         ±±±±         ±±±±         ±±±±         ±±±±         ±±±±         ±±±±         ±±±±         ±±±±         ±±±±         ±±±±         ±±±±         twitter         twitter         twitter         twitter         twitter         twitter         twitter         twitter |
| po de destinatario: *<br>Empresario Con<br>ertificados asociados al<br>NIF<br>*****<br>****<br>****<br>etos bancarios<br>tular (nombre y apellido<br>************************************                                                                                                    | sumidor final/particular<br>cliente  <br>****<br>****<br>DS) * NIF * *<br>*********************************                                   | Apellidos           ****           ****           BIC:         *           ****           BIC:         *           ****           BIC:         *           ****           BIC:         *           *****           BIC:         *           ************************************ | Email         ****         ****         ****         Número de<br>cuenta/IBAN:         **********         rección:         ************************************                                                                                                    |

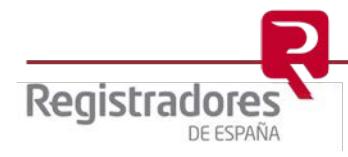

## 3.2 Cambio datos de seguridad media y alta, y asociación de certificados de firma electrónica

Para poder acceder a datos más sensibles, así como para poder gestionar vinculaciones de certificado es necesario rellenar el siguiente formulario de seguridad al que accederemos al principio de la pantalla.

| Mis datos                                                                                  |                                                                                                    |                                                                                                    |
|--------------------------------------------------------------------------------------------|----------------------------------------------------------------------------------------------------|----------------------------------------------------------------------------------------------------|
| Para poder modificar los da<br>Para poder modificar los da<br>cierta documentación tal y c | tos deshabilitados debe cump<br>tos marcados con un candado<br>como se explica en estas i <mark>nst</mark> r                                                                                                    | limentar previamente este formulario de seguridad (anterior, debe remitir ucciones.                                                   |
|                                                                                            |                                                                                                    |                                                                                                    |
|                                                                                            | Formulario de seguridad<br>Registradores<br>Formulario de seguridad<br>> Sino conoce los datos solicitados en este formulario, puede solicitar la BAJA, MODIFICACIÓN PECUPERACIÓN de sus datos mediante los siguientes formularios:<br>> Formulario BAJA SERVICIO<br>> Formulario MODIFICACIÓN | Por favor, reliene los siguientes datos correctamente<br>para poder modificar los campos deshabilitados<br>Núm. doc. representante: * |
|                                                                                            | DATOS<br>> Formulario RECUPERACIÓN<br>DATOS                                                                                                    | Aceptar Cancelar                                                                                                    |

Cuando el sistema nos indique que los datos introducidos son correctos, veremos el contenido de todos los campos del formulario y podremos modificar de forma inmediata todos ellos, excepto

aquellos campos que estén acompañados del símbolo <sup>6</sup>, ya que estos son datos de seguridad alta. Ver apartado 3.2.3

Igualmente es posible gestionar las vinculaciones /desvinculaciones de distintos certificados de firma electrónica. <u>Ver apartado 3.2.2</u>

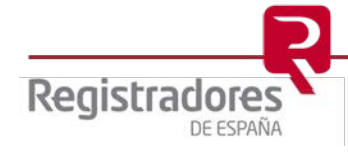

#### 3.2.1 Datos de seguridad media y alta

Se consideran datos de seguridad media los campos de dirección, código postal, municipio, IRPF, tipo de destinatario y la gestión de accesos a través de asociaciones de certificados de firma electrónica. Se podrán modificar directamente en el siguiente formulario.

Se consideran datos de seguridad alta la descripción del cliente o denominación social, el tipo y número de documento de identidad, el IBAN, BIC y datos del titular de la cuenta bancaria. Se acompañan con el símbolo

| ara poder modificar los datos d                                                                                                    | eshabilitados debe cumplimentar p                                                                                                    | reviamente este formulario de seguridad                                                                                                    |                      |
|----------------------------------------------------------------------------------------------------|----------------------------------------------------------------------------------------------------|----------------------------------------------------------------------------------------------------|----------------------|
| ara poder modificar los datos n                                                                                                    | narcados con un candado (🚳), ade                                                                                                    | más de cumplimentar el formulario de seguridad anterio                                                                                                    | r, debe remitir      |
| erta documentación tal y como                                                                                                    | se explica en estas instrucciones.                                                                                                    |                                                                                                    |                      |
|                                                                                                    |                                                                                                    |                                                                                                    |                      |
| Jsuario: <b>luciaprueba5</b> C                                                                                                    | ontraseña: *                                                                                                    | Confirmación contraseña: *                                                                                                    |                      |
|                                                                                                    |                                                                                                    |                                                                                                    |                      |
| lipo de persona: 🚨 *                                                                                                    | Denominación Social: 🏜 *                                                                                                    | -                                                                                                    |                      |
| 🔾 Física 🖲 Jurídica                                                                                                    | FROEDA 5                                                                                                    |                                                                                                    |                      |
| Dirección: *                                                                                                    |                                                                                                    | C. postal: * Provincia: * Municipio: *                                                                                                    |                      |
| PRUEDA 5                                                                                                    | ¿Reside en el extranjero? 🗋                                                                                                    |                                                                                                    | v                    |
| Feléfono: *                                                                                                    | Fax:                                                                                                    | Email: *                                                                                                    |                      |
|                                                                                                    |                                                                                                    | prueba@prueba.com                                                                                                    |                      |
| Fipo doc.: 🚳 *                                                                                                    | Número de documento: 🔒 *                                                                                                    | ¿Practicar retención IRPF?: *                                                                                                    |                      |
| PASAPORTE 🗸 🗸                                                                                                    | A111111                                                                                                    | O SÍ 🖲 No                                                                                                    |                      |
| Fipo de destinatario: *                                                                                                    | or final/particular                                                                                                    |                                                                                                    |                      |
| Tipo de destinatario: *                                                                                                    | er final/particular                                                                                                    | Email                                                                                                    |                      |
| Fipo de destinatario: *      Empresario O Consumido Certificados asociados al cliente     NIF Nombre PRUEBA                                                                                                    | or final/particular PRUEBA PRUEBA PRUEBA 5 PRUEBA 5                                                                                                    | Email<br>prueba@prueba.com                                                                                                    | / 0                  |
| Tipo de destinatario: *<br>● Empresario ○ Consumido<br>Certificados asociados al cliente<br>NIF Nombre<br>PRUEBA                                                                                                    | or final/particular PRUEBA PRUEBA S PRUEBA 5                                                                                                    | Email<br>prueba@prueba.com<br>Asociar                                                                                                    | ✓ ⊗ certificado      |
| Tipo de destinatario: *                                                                                                    | or final/particular PRUEBA PRUEBA S PRUEBA 5                                                                                                    | Email<br>prueba@prueba.com<br>Asociar                                                                                                    | ∠ ⊗<br>certificado   |
| Tipo de destinatario: *  Tipo de destinatario: *  Certificados asociados al cliente  NIF Nombre PRUEBA  Datos bancarios  Titular (nombre y apellidos)                                                                                                    | PRUEBA PRUEBA PRUEBA 5 PRUEBA 5 NIF                                                                                                    | Email<br>prueba@prueba.com<br>Asociar                                                                                                    | ✓ ⊗ certificado      |
| Tipo de destinatario: *                                                                                                    | PRUEBA PRUEBA PRUEBA 5 NIF                                                                                                    | Email<br>prueba@prueba.com<br>Asociar<br>BIC: :::::::::::::::::::::::::::::::::::                                                                                                    | ✓ S certificado      |
| Tipo de destinatario: *  Tipo de destinatario: *  Certificados asociados al cliente  NIF Nombre PRUEBA  Datos bancarios  Titular (nombre y apellidos)  PRUEBA 5  Dirección: *                                                                                                    | PRUEBA PRUEBA PRUEBA 5 PRUEBA 5 NIF                                                                                                    | Email<br>prueba@prueba.com<br>Asociar<br>BIC: ••• IBAN: ••*<br>12345678<br>Nombre de la entidad: Dirección:                                                                                                    | certificado          |
| Tipo de destinatario: *  Tipo de destinatario: *  Certificados asociados al cliente  NIF Nombre PRUEBA Datos bancarios Titular (nombre y apellidos) PRUEBA 5 Dirección: * PRUEBA 5                                                                                                    | PRUEBA PRUEBA PRUEBA 5 PRUEBA 5 NIF  NIF                                                                                                    | Email<br>prueba@prueba.com<br>Asociar<br>BIC: • IBAN: • *<br>12345678<br>Nombre de la entidad: Dirección:                                                                                                    | ∠ ⊗ certificado      |
| Tipo de destinatario: *  Tipo de destinatario: *  Certificados asociados al cliente  NIF Nombre PRUEBA  Datos bancarios  Titular (nombre y apellidos)  PRUEBA 5  Dirección: *  PRUEBA 5                                                                                                    | er final/particular  PRUEBA  PRUEBA  PRUEBA 5  NIF                                                                                                    | Email<br>prueba@prueba.com<br>Asociar<br>BIC: * IBAN: *<br>12345678<br>Nombre de la entidad: Dirección:                                                                                                    | ✓ ⊗                  |
|                                                                                                    | PRUEBA PRUEBA PRUEBA 5 PRUEBA 5 NIF NIF Municipio: *                                                                                                    | Email prueba@prueba.com Asociar BIC:  BIC:  IBAN:  IBAN:  IDirección: C. postal: Provincia: Municipio: Scheeringe                                                                                                    | certificado          |
| Tipo de destinatario: *  Tipo de destinatario: *  Tipo de destinatario: *  Certificados asociados al cliente  NIF Nombre PRUEBA  Datos bancarios  Titular (nombre y apellidos)  PRUEBA 5  Dirección: *  PRUEBA 5  C. postal: * Provincia: *  28005 MADRID                                                                                                    | PRUEBA PRUEBA PRUEBA 5 PRUEBA 5 NIF * NIF * NIF * NIF * NIF * NIF * NIF * NIF * NIF * NIF * * NIF * * NIF * * NIF * * NIF * * NIF * * * * * * * * * * * * * * * * * * *                                                                                                    | Email prueba@prueba.com Asociar BIC:  IBAN:  IBAN:  | certificado          |
| ipo de destinatario: *         Image: Empresario       Consumido         Certificados asociados al cliente         NIF       Nombre         PRUEBA         Datos bancarios         Titular (nombre y apellidos)         PRUEBA 5         Dirección: *         PRUEBA 5         C. postal: *         Provincia: *         28005                                                                                        | PRUEBA PRUEBA PRUEBA PRUEBA 5 PRUEBA 5 NIF NIF Municipio: * Municipio: * Municipio: *                                                                                                    | Email prueba@prueba.com  Asociar  BIC:  IBAN:  IBAN | ✓ ♥ certificado ir ♥ |
| Tipo de destinatario: * <ul> <li>Empresario</li> <li>Consumido</li> </ul> Certificados asociados al cliente         NIF       Nombre         PRUEBA         Datos bancarios         Titular (nombre y apellidos)         PRUEBA 5         Dirección: *         PRUEBA 5         C. postal: *         Provincia: *         28005                                                                                       | er final/particular  PRUEBA  PRUEBA  PRUEBA 5  NIF  NIF  Municipio: *  Municipio: *                                                                                                    | Email prueba@prueba.com Asociar BIC:  IBAN:  IBAN:  IBAN:  C. postal: Provincia: Municipio: Selecciona                                                                                                    | ✓ S certificado ir ✓ |
| Tipo de destinatario: *  Tipo de destinatario: *  Tipo de destinatario: *  Certificados asociados al cliente  NIF Nombre PRUEBA Datos bancarios Titular (nombre y apellidos) PRUEBA 5 Dirección: * PRUEBA 5 Dirección: * PRUEBA 5 C. postal: * Provincia: * 28005 MADRID Datos del representante de la emp                                                                                                    | PRUEBA PRUEBA PRUEBA 5 PRUEBA 5 NIF Municipio: * Municipio: * Municip | Email prueba@prueba.com Asociar BIC:  BIC: | ✓ ♥ certificado Ir ♥ |
| Tipo de destinatario: * <ul> <li>Empresario</li> <li>Consumido</li> </ul> Certificados asociados al cliente         NIF       Nombre         PRUEBA         Datos bancarios         Titular (nombre y apellidos)         PRUEBA 5         Dirección: *         PRUEBA 5         C. postal: *       Provincia: *         28005       MADRID         Datos del representante de la emp         Nombre: *       PRUEBA 5 | PRUEBA  PRUEBA  PRUEBA  NIF  NIF  Municipio: *  Municipio: *  Municipio: *  PRUEBA                                                                                                    | Email         prueba@prueba.com         Asociar         BIC:       ●         12345678       ●         Nombre de la entidad:       Dirección:         C. postal:       Provincia:       Municipio:         C. postal:       Provincia:       Municipio:         Selecciona         ellido 2:       Tipo doc.:*       Número de do                                                                                                    | certificado          |
| ipo de destinatario: *         Image: Empresario       Consumido         Certificados asociados al cliente         NIF       Nombre         PRUEBA         Datos bancarios         Titular (nombre y apellidos)         PRUEBA 5         Dirección: *         PRUEBA 5         C. postal: *         Provincia: *         28005         MADRID         Datos del representante de la emprovincia: *         PRUEBA 5   | PRUEBA  PRUEBA  NIF  NIF  NIF  Municipio: *  Municipio: *  Municipio: *  PRUEBA  Apellido 1: *  PRUEBA  PI                                                                                                    | Email prueba@prueba.com  Asociar  BIC:  IBAN:  IBAN:  IBAN:  Asociar  BIC:  IBAN:  IBAN:  IBA | certificado          |

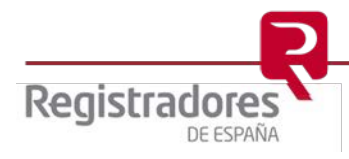

Si queremos modificar datos de seguridad alta <sup>6</sup>, modificaremos el formulario con los datos necesarios, pero éstos no se harán efectivos de forma inmediata.

El usuario recibirá el siguiente correo electrónico con el formulario actualizado, que deberá firmar y remitir al correo <u>soporte.lopd@corpme.es</u> junto con la documentación necesaria para poder comprobar las modificaciones que realizó sobre sus datos.

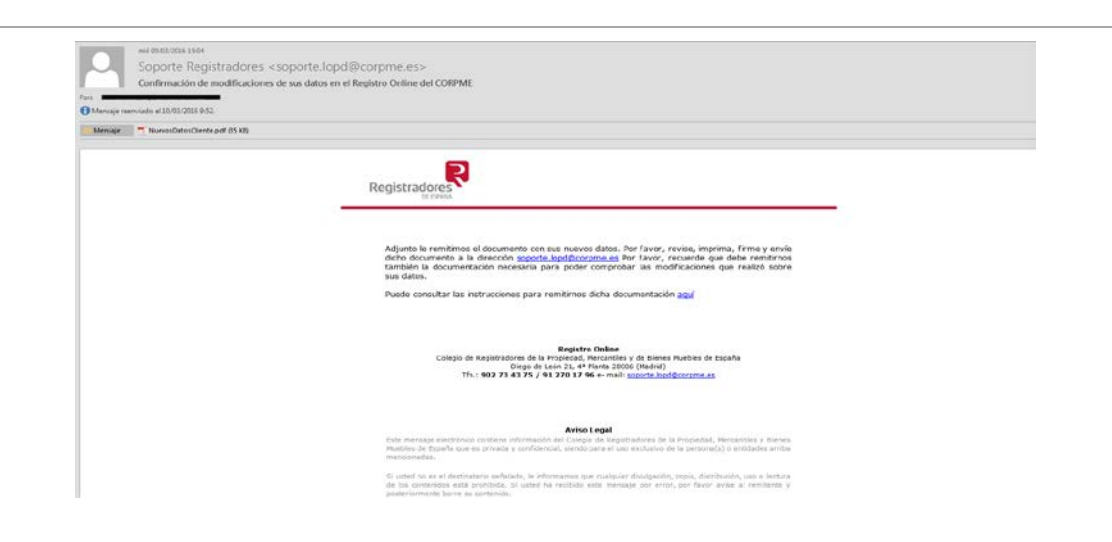

#### 3.2.2 Vinculación de certificados

Un usuario abonado puede autorizar a distintas personas para que accedan con sus certificados de firma electrónica y puedan realizar presentaciones telemáticas o solicitudes de información a los distintos Registros.

Los costes asociados a los servicios de los que se haga uso con estos certificados se cobrarán al cliente abonado que ha autorizado las vinculaciones.

Una vez se ha iniciado la sesión y se ha cumplimentado el formulario de seguridad se habilitará el siguiente campo.

| NIF | Nombre   | Apellidos | Email             |                  |
|-----|----------|-----------|-------------------|------------------|
|     | PRUEBA 5 | PRUEBA 5  | prueba@prueba.com | /                |
|     |          |           |                   |                  |
|     |          |           |                   | Asociar cortific |
|     |          |           |                   | Asocial certili  |

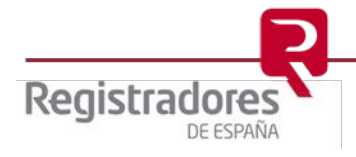

Para asociar un nuevo certificado de firma electrónica a nuestro usuario abonado pulsaremos el botón **Asociar certificado**, a continuación se mostrará un formulario donde se introducirán los datos del certificado.

| os del certificado a a | sociar al cliente PRUEBA LUC                                                                                  | SIA 5                                                                                                    |
|------------------------|----------------------------------------------------------------------------------------------------|----------------------------------------------------------------------------------------------------|
|                        | Se va a vincular un cer<br>abonado con el que se<br>momento podrá acced<br>costes asociados a dic<br>abonado. | tificado de firma electrónica al cliente<br>ha identificado. A partir de este<br>er a los servicios disponibles y los<br>chos servicios se cobrarán a este cliente |
|                        | NIF: *                                                                                                    | 1111111H                                                                                                    |
|                        | Nombre: *                                                                                                    | Prueba 6                                                                                                    |
|                        | Apellidos: *                                                                                                  | Prueba 6                                                                                                    |
|                        | Email: *                                                                                                    | prueba@prueba.com                                                                                                    |
|                        | Aceptar                                                                                                    | Cancelar                                                                                                    |
|                        |                                                                                                    |                                                                                                    |

Una vez aceptemos la operación, aparecerá la nueva vinculación, pero para que ésta sea efectiva es necesario pulsar el botón Confirmar datos

| al cliente PRUEBA |                                                    |                                                                       |                                                                                                    |
|-------------------|----------------------------------------------------|-----------------------------------------------------------------------|----------------------------------------------------------------------------------------------------|
| Nombre            | Apellidos                                          | Email                                                                 |                                                                                                    |
| PRUEBA 5          | PRUEBA 5                                           | prueba5@prueba.com                                                    | ∠ ⊘                                                                                                    |
| Prueba 6          | Prueba 6                                           | prueba@prueba.com                                                     | ∠ ⊘                                                                                                    |
|                   |                                                    |                                                                       | ~ 0                                                                                                    |
|                   |                                                    |                                                                       | Asociar certifica                                                                                                    |
|                   | I cliente PRUEBA<br>Nombre<br>PRUEBA 5<br>Prueba 6 | I cliente PRUEBA Nombre Apellidos PRUEBA 5 PRUEBA 5 Prueba 6 Prueba 6 | Nombre         Apellidos         Email           PRUEBA 5         PRUEBA 5         prueba5@prueba.com           Prueba 6         Prueba 6         prueba 6 |

Para eliminar una asociación de un certificado de firma electrónica pulsaremos el símbolo Para realizar cualquier modificación de los datos de un certificado pulsaremos el símbolo

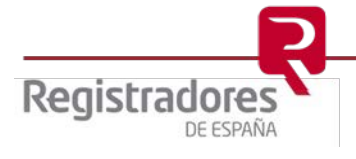

Una vez realizada cualquier modificación del formulario, es necesario terminar el proceso pulsando el botón Confirmar datos, el sistema solicitará que confirmemos de nuevo la operación, y finalmente confirmará que el proceso se ha realizado correctamente.

| Confirmar datos                                                                 |                                                         |
|---------------------------------------------------------------------------------|---------------------------------------------------------|
| ¿Quiere que se hagan efectivos los cambios realizados sobre s<br>Aceptar Cancel | ar                                                      |
|                                                                                 | Información                                             |
|                                                                                 | <ul> <li>Datos modificados<br/>correctamente</li> </ul> |
|                                                                                 | Aceptar                                                 |

El sistema enviará un correo electrónico informando de la asociación del certificado al email de cada nuevo certificado.

#### - Gestión de varias cuentas de usuarios abonado

Es posible asociar uno o varios certificados electrónicos emitidos al mismo representante (persona física) con distintos usuarios abonados.

Para ello, accederemos iniciando sesión con cada uno de los usuarios, y en cada sesión se asociará el certificado electrónico.

Cada usuario abonado podrá vincular todos los certificados electrónicos que sean necesarios.

Al acceder nos mostrará la siguiente pantalla donde se seleccionará el usuario abonado con el que vamos iniciar sesión.

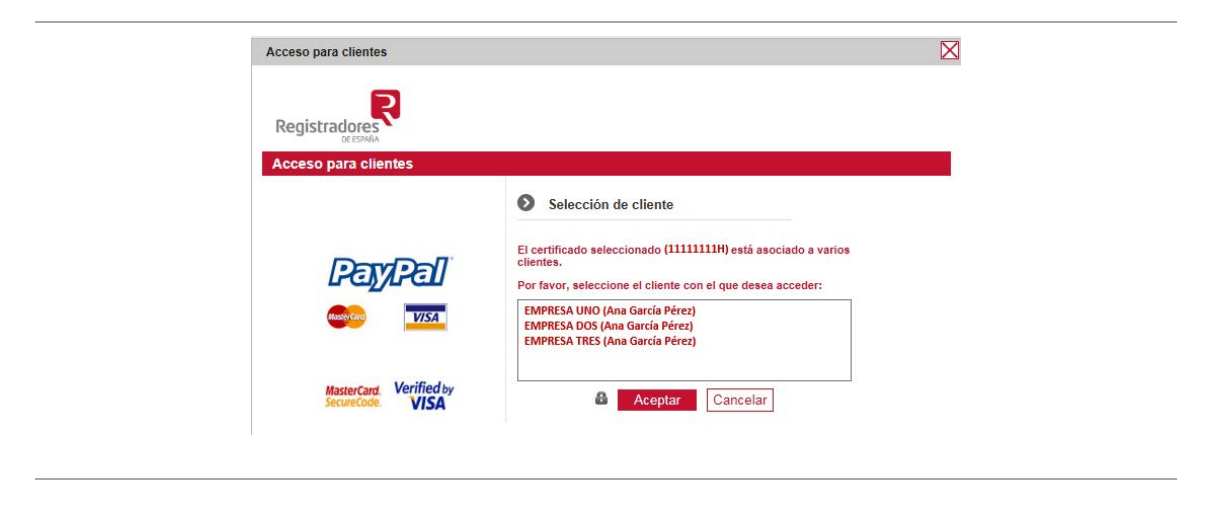

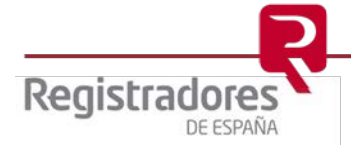